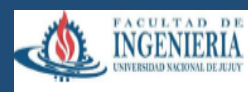

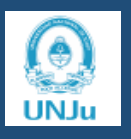

# PRIMERAS PRÁCTICAS EN QGIS 3.8 ZANZIBAR

### A. Como abrir una banda de la imagen bajada de SENTINEL 2 A ó B

- 1) descomprimir el archivo
- 2) van a ver 4 directorios

AUX DATA - DATA STRIP - GRANULE - HTML

3) Abrir Granule

4) abrir el único directorio que ven 3 directorios mas AUX DATA - IMG DATA - QI DATA

5) Abrir IMG DATA, tienen tres directorios que son imágenes diferentes por tener diferente tamaño de pixel: R10m R20m R30m. Tienen que abrir el R10 que son las imágenes de 10metros

6) Tienen 7 imágenes (7 bandas diferentes)

Se puede arrastrar a QGIS las bandas necesarias para el índice que quieran calcular

### B. Como agregar un lote a QGIS

1. Como agregar coordenadas de lotes y dar formato shp a ese lote

Capa / añadir capa / añadir capa delimitada por

Buscar en Nombre de archivo el file .....cvs y agregarlo

En Campo X: poner Longitud

En campo Y: poner latitud

Se tiene que ver los datos abajo

### Finalmente: AÑADIR y luego CERRAR

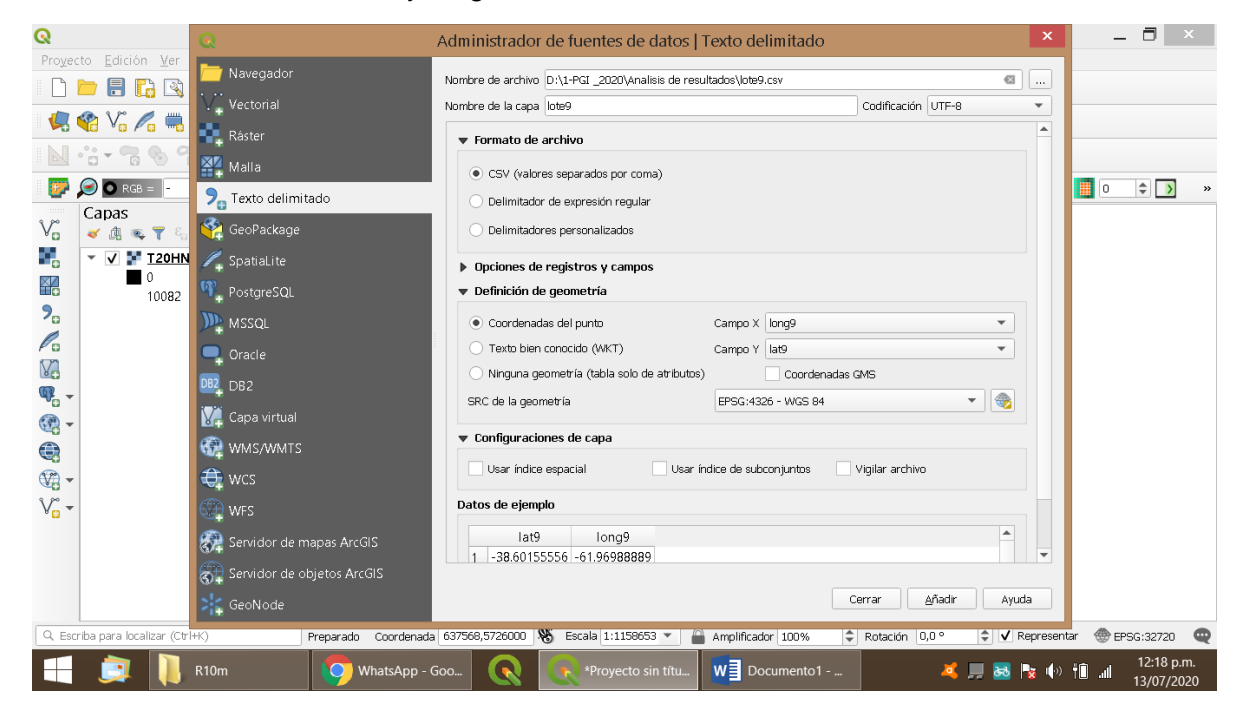

Se tendría que ver así, cada coordenada es un puntito

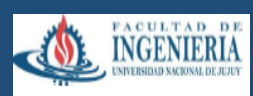

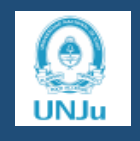

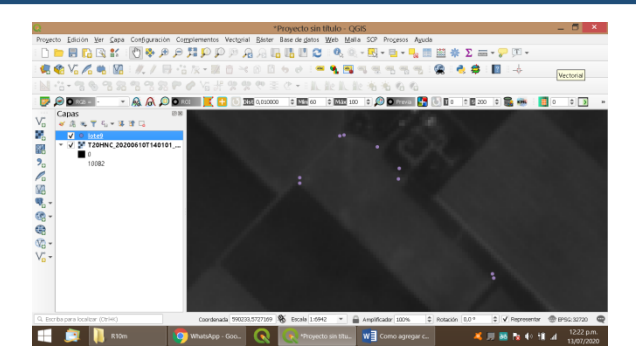

### 2. Pasar a formato shp

Capa / Crear capa / crear capa de archivo shape

Poner nombre de archivo y donde quiero que lo guarde

Tipo de geometría: polígono

Asegurarse que este en EPSG 4326 WGS 84

#### Finalmente: Aceptar

| Q      |                                                 | *Proyecto sin título - QGIS                                                                                                    | _ 🗇 🗡                    |
|--------|-------------------------------------------------|----------------------------------------------------------------------------------------------------|--------------------------|
| Proyec | to <u>E</u> dición <u>V</u> er <u>C</u> apa Con | figuración Co <u>m</u> plementos Vect <u>o</u> rial <u>R</u> áster Base de <u>d</u> atos <u>W</u> eb <u>M</u> alla SCP Pro <u>c</u> esos Ayuda |                          |
|        | 🗀 🖪 🗋 🖎 💕 🕚                                     | ♦ 尹 ⊅ ♫ ♫ ♫ @ ♫ ♫ ◨ ◨ ♫ ! ♀ ▣ ▾  ▾ ▤ ▾ ┛ ▾ ♫ ₪ ♫ ᇧ ♫ ▥ ☆ ∑ ≔ ▾ ╦ ▾ □                                                                           |                          |
|        | 😭 Vi 🖍 🖏 🕅 💧                                    | Q Nueva capa de archivo shape 🔀                                                                                                    |                          |
|        |                                                 | Nombre de archivo D:\1-PGI _2020\Shape Lotes recortados Cabildo\Lote9.shp @                                                                    |                          |
|        | 🗩 🖸 RGB = 🕘 💌 👧                                 | Codificación de archivo UTF-8                                                                                                    | 0 ¢ > »                  |
|        | Capas                                           | Tipo de geometría                                                                                                    |                          |
| V      | 🎸 🏨 🔍 🍸 🖏 🐨 👪 😭                                 | Additional dimensions   Ninguno   Z (+ M values)  M values                                                                                     |                          |
|        | ✓ ● <u>lote9</u>                                | EPSG:4326 - WGS 84                                                                                                    |                          |
|        | • V • 120HNC_202008                             | Nuevo campo                                                                                                    |                          |
| 9.     | 10082                                           | Nombre                                                                                                    |                          |
| Co     |                                                 | Tipo abc Datos de texto 💌                                                                                                    |                          |
|        |                                                 | Longitud 80 Precisión                                                                                                    |                          |
| ©      |                                                 | Añadir a la lista de campos                                                                                                    |                          |
| ()<br> |                                                 |                                                                                                    |                          |
|        |                                                 | Lista de campos                                                                                                    |                          |
|        |                                                 | Nombre Tipo Longitud Precisión                                                                                                    |                          |
| - E    |                                                 | id Integer 10                                                                                                    |                          |
| V~ -   |                                                 |                                                                                                    |                          |
|        |                                                 |                                                                                                    |                          |
|        |                                                 |                                                                                                    |                          |
|        |                                                 |                                                                                                    |                          |
|        |                                                 | Aceptar Cancelar Ayuda                                                                                                    |                          |
| Q Esc  | riba para localizar (Ctrl+K)                    | presentar                                                                                                    | 💮 EPSG:32720 🛛 🤤         |
|        | 🧾 🕕 R10m                                        | 🌔 🧳 WhatsApp - Goo 💽 💽 Marce sin titu 🛛 🖉 Como agregar c 🛛 🕺 💭 🗟 🍢 🕪 🕇                                                                         | 12:29 p.m.<br>13/07/2020 |

#### 3. Digitalización de un lote del cual no tengo coordenadas

Activado el shape del lote, seleccionar el lápiz amarillo de esta barra y luego el polígono verde para dibujar el lote

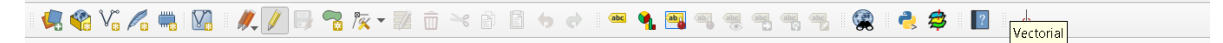

Luego de dibujado, cerrar los trazos con click del botón derecho del mouse

En acciones ID: colocar el número del lote, no acepta letras, solo números

Terminado de hacer los trazos ir al disquet de la barra y guardar

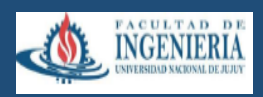

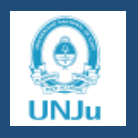

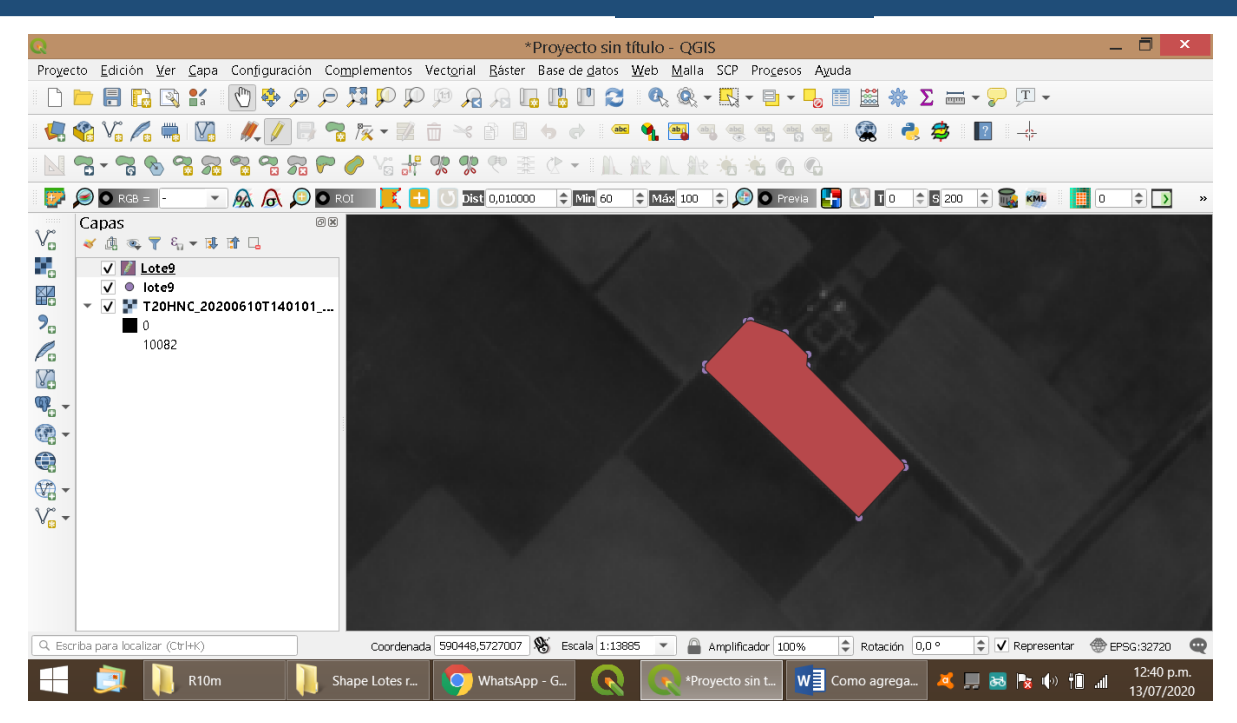

Asegurarse que esta desactivada la opción de editar (lapiz amarillo no activo)

| Q                                                                                                    | *Proyecto sin título - QGIS                                                                                                    | _ 🗇 🗡                                  |
|----------------------------------------------------------------------------------------------------|----------------------------------------------------------------------------------------------------|----------------------------------------|
| Proyecto Edición Ver Capa Configuración Complemento                                                                                                    | Q Guardar capa vectorial como                                                                                                    |                                        |
| Image: Construction of the second second | Formato       Archivo shape de ESRI         Nombre de archivo       D:\1+PGI_2020\Shape Lotes recortados Cabildo\Lote9.shp         Nombre de la capa          SRC       EPSG:4326 - WGS 84         Codificación       UTE-8         Codificación       UTE-8         Seleccione campos a exportar y sus opciones de exportación         Geometría       Automático         Tipo de geometría       Automático         Incluir dimensión 2          SHPT |                                        |
| Q Escriba para localizar (Ctrl+K) Alterna el e: Coorde                                                                                                    | V Anadir archivo guardado al mapă <u>Aceptar</u> Cancelar Ayuda                                                                                                    | • 🔹 🗸 Representar 💮 EPSG:32720 🔍       |
| 🕂 🧾 📔 R10m 📗 Shape Lotes                                                                                                    | 🧑 WhatsApp - G 🔍 💽 *Proyecto sin t 💘 Como agrega                                                                                                    | 🂐 💻 🐱 🍢 🅪 🗊 📶 12:42 p.m.<br>13/07/2020 |

### Buscar donde quiero guardar el archivo

Finalmente Aceptar

## 4. Agregado de lotes en formato shape (SHP)

Cuando se digitaliza un lote con QGIS, el programa genera 5 archivos (que siempre deben estar juntos en el mismo directorio) Estos son SHP - DBF - PRJ – QPJ – SHX.

Si estamos analizando una nueva imagen, se deba agregar el lote que se quiere analizar. QGIS acepta *drag and drop*, es decir arrastrar el archivo desde el explorador de WINDOWS a la

consola de QGIS. Es la manera mas rápida de incorporar un lote al programa.

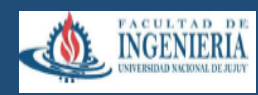

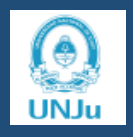

## C. Visualización de lotes en la imagen satelital

En el lado izquierdo de la pantalla están las bandas (puedes ser 3 o 2) y los lotes Para ser vistos en pantalla deben tener una tilde y además debes seguir un orden. Los lotes deben estar primero (xq son de menor tamaño) y luego la imagen satelital. ¿Cuál? La imagen en la que yo quiero ver mi lote para lo cual el color que toma el lote lo debo poner transparente.

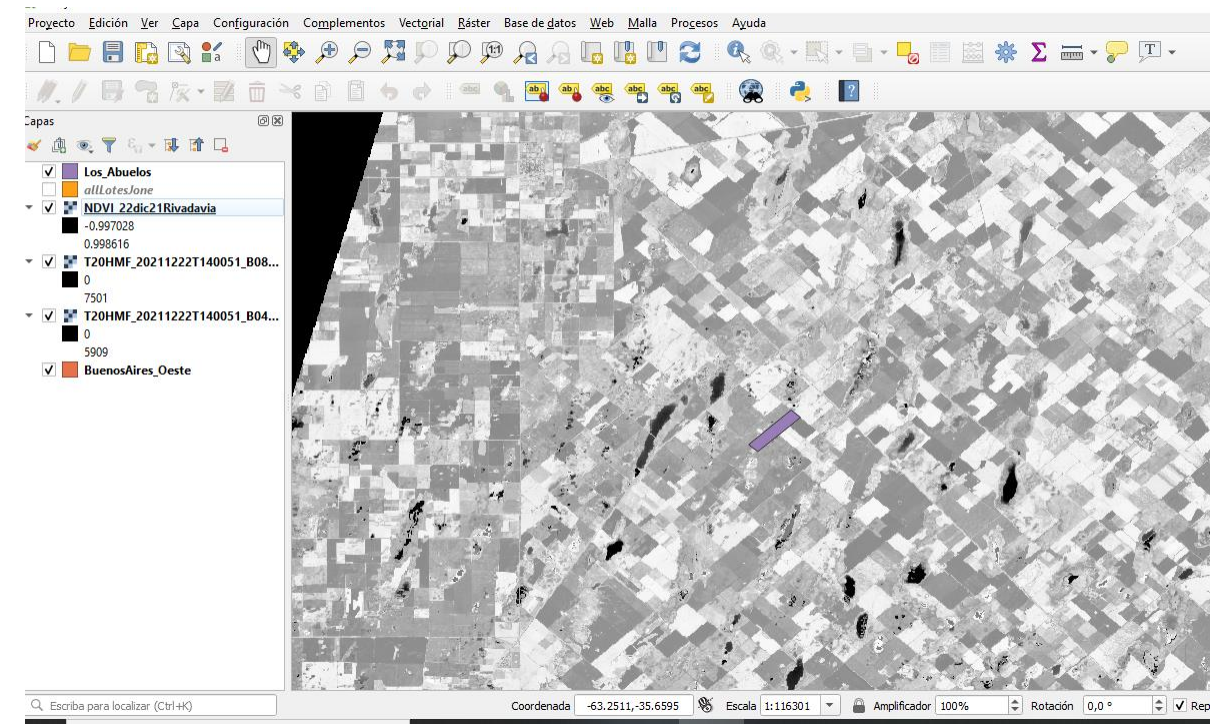

Lote los Abuelos, color lila en la imagen.

### D. Edición del lote

Parado con el mouse en el lote, apretar el derecho del mouse y elegir PROPIEDADES.

Simbologia

Rellene sencillo

Color de relleno: elegir en esta venta color transparente Finalizamos con APLICAR y luego ACEPTAR

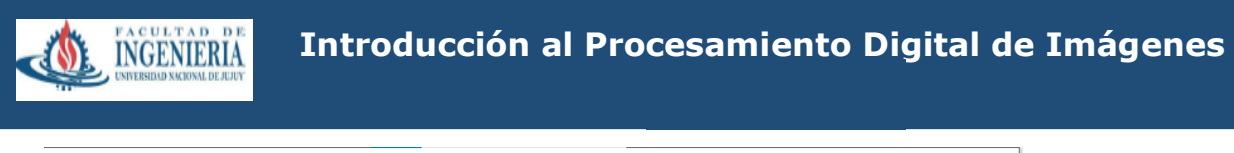

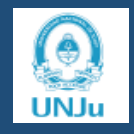

| ୍                  | Propiedades de la capa - Lo | s_Abuelos   Simbolog  | ía                   |   |         |          |           | ×     |
|--------------------|-----------------------------|-----------------------|----------------------|---|---------|----------|-----------|-------|
| Q                  |                             | 🔄 Símbolo único       |                      |   |         |          |           | -     |
| i                  | Información                 | 2                     | Relleno              |   |         |          |           | +     |
| з <mark>ў</mark> с | Fuente                      |                       | Kelleno sencilio     |   |         |          |           |       |
| ~                  | Simbología                  |                       |                      |   |         |          |           |       |
| abc                | Etiquetas                   |                       |                      |   |         |          |           |       |
| ٩.                 | Diagramas                   | Tipo de capa del símb | olo Relleno sencillo |   |         |          |           | -     |
| Ŷ                  | Vista 3D                    | Color de relleno      |                      |   |         |          |           | •     |
|                    | Campos                      | Estilo de relleno     | Relleno transparente |   |         |          |           | - (E, |
| -8                 | Formulario de atributos     | Color de marca        |                      |   |         |          |           |       |
|                    | Uniones                     | Anchura de marca      |                      |   |         |          | Milímetro |       |
| ſ                  | Almacenamiento<br>auxiliar  | Estilo de marca       | °                    |   |         |          |           | - C   |
| ٢                  | Acciones                    | Estilo de ángulos     |                      |   |         |          |           |       |
| <b>,</b>           | Visualizar                  | Desplazamiento        |                      |   |         | • (      | Milímetro | •     |
| Ý                  | Representación              |                       |                      |   |         |          |           |       |
| 3                  | Variables                   |                       | Colores recientes    |   |         |          |           |       |
| 2                  | Metadatos                   |                       | Colores estándar     |   |         |          |           |       |
|                    | Dependencias                |                       |                      |   |         |          |           |       |
| -                  | Leyenda                     | ✓ Activar capa 《      | Pegar color          |   |         |          |           |       |
| ~                  | Servidor de QGIS            | Representació         | Capturar color       |   |         |          |           |       |
|                    |                             | Estilo *              | Seleccionar color    | ſ | Acentar | Cancelar | Aplicar   | Avuda |

## E. Cálculos con QGIS

Para realizar el cálculo de algún índice ir al menú RASTER

Calculadora raster

En la ventana escribir la fórmulade NDVI con el teclado (banda8- banda4)/ (banda8+banda4), para lo cual deben estar abiertas estas dos bandas en QGIS (la 8 y la 4) Para colocarlas en la formula se debe hacer doble click sobre la banda que ser agregada a ella (en este caso seria b04\_10m@1 y b08\_10m@1

En CAPA DE SALIDA: colocar el nombre del índice calculado, la fecha, el lote, la localidad (se puede agregar también el nombre del establecimiento) El nombre de archivo no debe tener espacios con la barra espaciadora, color en su remplazo guión bajo (\_)

Si todo fue realizado correctamente se puede leer abajo "expresión valida"

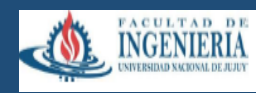

Introducción al Procesamiento Digital de Imágenes

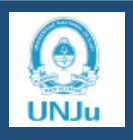

| NDVI_22dic21Rivadavia@1       Capa de salida                                                                                                    |                |                  |              |            | sultado              | Capa de re    |              |                      |                 | ndas ráster               |
|----------------------------------------------------------------------------------------------------|----------------|------------------|--------------|------------|----------------------|---------------|--------------|----------------------|-----------------|---------------------------|
| 120HMF_20211222T140051_B08_10m@1         T20HMF_20211222T140051_B08_10m@1         Formato de salida         GeoTIFF         Extensión de la capa seleccionada         X mín       399960,00000 ‡         Y máx       509760,00000         Y mín       5990200,0000 ‡         Y máx       510000,0000         Columnas       10980         SRC de salida       EPSG:32720 - WGS 84 / UTM zone 20 *         V       Añadir resultados al proyecto         Operadores       *         +       *         reizon válida       cos         sen       tan         (*)       ^         -       /         -       /         -       /         -       /         -       /         -       /         -       /         -       /         -       /         -       /         -       =         -       >         -       /         -       >         -       >         -       >         -       >         - <td></td> <td></td> <td></td> <td></td> <td>alida</td> <td>Capa de sa</td> <td></td> <td>14 10 @1</td> <td>1Rivadavia@1</td> <td>NDVI_22dic2</td> |                |                  |              |            | alida                | Capa de sa    |              | 14 10 @1             | 1Rivadavia@1    | NDVI_22dic2               |
| Image: constraint of the la capa seleccionada         X mín       399960,00000         Y máx       509760,00000         Y máx       610000,00000         Y máx       610000,00000         Columnas       10980         SRC de salida       EPSG:32720 - WGS 84 / UTM zone 20 *         Image: columnas       Image: columnas         Operadores       Image: columnas         +       *         *       *         *       *         *       *         *       *         *       *         *       *         *       *         *       *         *       *         *       *         *       *         *       *         *       *         *       *         *       *         *       *         *       *         *       *         *       *         *       *         *       *         *       *         *       *         *       *         *       <                                                                                                    |                | GeoTIFF          |              |            | e salida             | Formato de    |              | 04_10m@1<br>08_10m@1 | 11222T140051_B0 | T20HIMF_202<br>T20HMF_202 |
| X min 399960,00000       X máx 509760,00000         Y min 5990200,00000       Y máx 6100000,00000         Columnas 10980       Filas 10980         SRC de salida       EPSG:32720 - WGS 84 / UTM zone 20 *         V Añadir resultados al proyecto       V         Operadores       *         +       *         raíz cuadrada       cos         sen       tan         <                                                                                                    |                |                  |              | nada       | de la capa seleccior | Extensión     |              |                      |                 |                           |
| Y min       \$990200,0000       \$Y máx       \$100000,00000         Columnas       10980       \$Filas       10980         SRC de salida       EPSG:32720 - WGS 84 / UTM zone 20 *         V       Añadir resultados al proyecto    Operadores          +       *       raíz cuadrada       cos       sen       tan       log10       (         -       /       ^       arcos       arcsen       arctan       In       )         <                                                                                                    | 000            | X máx 509760,000 | X máx        | \$         | 399960,00000         | X mín         |              |                      |                 |                           |
| Columnas       10980                                                                                                    | 0000           | Y máx 6100000,00 | Y máx        | \$         | 5990200,00000        | Y mín         |              |                      |                 |                           |
| Operadores         +       *       raíz cuadrada       cos       sen       tan       log10       (         -       /       ^       arcos       arcsen       arctan       in       )         <                                                                                                    |                | Filas 10980      | Filas        | <b>a</b>   | 10980                | Columnas      |              |                      |                 |                           |
| SRC de saida       [PSG:32/20 - WGS 84/01M 20ne 20 ♥                                                                                                    | <b>20</b> – 14 | 14/05 04 (1974   | - Hop        | <br>[      |                      |               |              |                      |                 |                           |
| <pre>&lt; &gt; = != &lt;= &gt;= Y O  resión de la cakuladora ráster  "T20HMF_20211222T140051_B08_10m@1" - "T20HMF_20211222T140051_B04_10m@1" ) / ( '20HMF_20211222T140051_B08_10m@1" + "T20HMF_20211222T140051_B04_10m@1" ) esión válida</pre>                                                                                                    |                | (                | j10 (<br>n ) | log:<br>In | tan arctan           | sen<br>arcsen | cos<br>arcos | raíz cuadrada        | *               | +                         |
| resión de la cakuladora ráster<br>( "T20HMF_20211222T140051_B08_10m@1" - "T20HMF_20211222T140051_B04_10m@1" ) / (<br>220HMF_20211222T140051_B08_10m@1" + "T20HMF_20211222T140051_B04_10m@1" )                                                                                                    |                | 0                | Y 0          | Y          | >=                   | <=            | !=           | =                    | >               | <                         |
| resión válida                                                                                                    |                |                  | / (          | ') /       | 051 B04 10m@1"       | 202112227140  | - "T20HME    | 51 B08 10m81"        | 20211222T1400   | ( "T20HMF_                |
|                                                                                                    |                |                  |              |            | _B04_10m@1")         | 11222T140051  | "T20HMF_20   | _B08_10m@1" +        | 11222T140051    | I20HMF_202                |

### F. Dar coloración al NDVI

Parados con el mouse en la imagen obtenida del NDVI apretar el derecho del mouse y elegir PROPIEDADES y seleccionar SIMBOLOGIA

Tipo de renderizador: Pseudocolormonobanda Interpolación: LINEAL

Rampa de color: abrir y elegir tipos de rampa de color y seleccionar RDYLGN (la rampa de color se elije en función del índice que se ha calculado)

Modo: intervalos iguales

Clases: 5 o 7 (esto debe ser igual para todos los lotes que se analicen) Finalmente: APLICAR - ACEPTAR

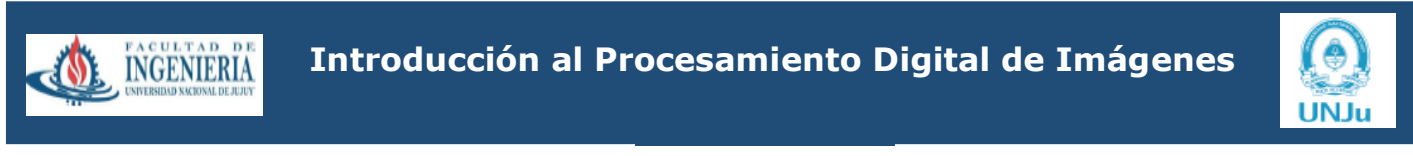

|                          |                                      | _                     |         |         |          |          |      |   |
|--------------------------|--------------------------------------|-----------------------|---------|---------|----------|----------|------|---|
| Q Propiedades de la capa | - NDVI_22dic21Rivadav                | ia   Simbología       |         |         |          |          |      | × |
| Q                        | Band Rendering                       |                       |         |         |          |          |      | - |
| 🥡 Información            | Tipo de renderizador                 | Pseudocolor monol     | oanda 🔻 |         |          |          |      |   |
| 🗞 Fuente                 | Banda                                | Banda 1               | (Gray)  |         |          |          | •    |   |
| K Simbología             | Mín                                  | -0.99702              | 28      | Máx     |          | 0.998616 |      |   |
|                          | Configuración                        | ı de valores mín/n    | náx     |         |          |          |      |   |
| Iransparencia            | Interpolación                        |                       | Lineal  |         |          |          | -    |   |
| 🗠 Histograma             | Rampa de color                       |                       |         |         |          |          | •    |   |
| 🞸 Representación         | Unidad de etiqueta<br>sufijo         |                       |         |         |          |          |      |   |
| 🙈 Pirámides              | Valor                                | Color Etique          | ta      |         |          |          |      |   |
| 🣝 Metadatos              | -0.997028                            | -0.997                | 7       |         |          |          |      |   |
| – Leyenda                | -0.498117                            | -0.498                | 3       |         |          |          |      |   |
| 🛃 Servidor de QGIS       | 0.000793999                          | 0.000                 | 794     |         |          |          |      |   |
|                          | 0.499705                             | 0.5                   |         |         |          |          |      |   |
|                          | 0.998616                             | 0.999                 |         |         |          |          |      |   |
|                          | Modo Intervalo igi                   | ual 🔻                 |         |         |          | Clases   | 5 \$ |   |
|                          | Clasificar Clasificar Corte fuera de | valores del intervalo |         |         |          |          |      |   |
|                          | <ul> <li>Color Rendering</li> </ul>  |                       |         |         |          |          |      | - |
|                          | Estilo *                             |                       |         | Aceptar | Cancelar | Aplicar  | Ayud | a |
|                          |                                      |                       |         |         |          |          |      |   |

## G. Extracción del lote de la imagen

Se ha calculado el NDVI para toda la imagen. Pero se necesita solo el lote, por ello hay que extraerlo de la imagen

- 1. Ir al Menu RASTER
- 2. Extracciones
- 3. Cortar raster por capa de máscara

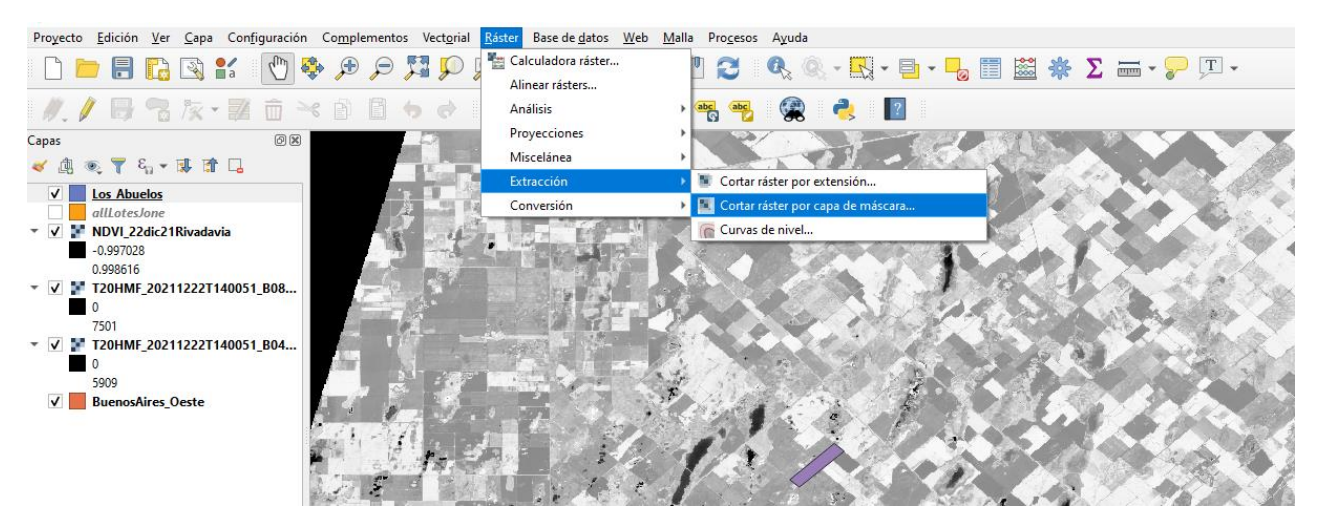

- 1. En la siguiente ventana seleccionar / completar
  - a) Capa de entrada: seleccionar la de NDVI (que es la capa de donde se extraerá el lote)
  - b) Capa de mascara: elegir el lote que quiero cortar (en este caso Los abuelos)
  - c) Ejecutar y luego cerrar (esta ejecución tarda unos pocos segundos)

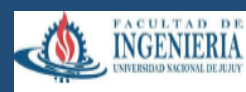

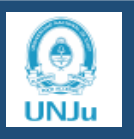

d) Se verá en la consola izquierda un nuevo elemento: Cortado máscara. Este nombre se puede editar, para recordar cual era el lote cortado.

| Cortar ráste               | er por capa de m                           | iscara                    |                       |        |          |        |    |        |
|----------------------------|--------------------------------------------|---------------------------|-----------------------|--------|----------|--------|----|--------|
| Parámetros                 | Registro                                   |                           |                       |        |          |        |    |        |
| Capa de entra              | da                                         |                           |                       |        |          |        |    |        |
| NDVI_220                   | dic21Rivadavia [EP                         | SG:32720]                 |                       |        |          |        | -  | …      |
| Capa de másca              | ira                                        |                           |                       |        |          |        |    |        |
| Cos_Abue                   | los [EPSG:4326]                            |                           |                       |        |          | -      | …  | 9      |
| Objetos se                 | leccionados solame                         | ente                      |                       |        |          |        |    |        |
| SRC de origen              | [opcional]                                 |                           |                       |        |          |        |    |        |
|                            |                                            |                           |                       |        |          |        | -  |        |
| SRC objetivo [             | opcional]                                  |                           |                       |        |          |        |    |        |
|                            |                                            |                           |                       |        |          |        | -  |        |
| Asignar un valo            | or especificado par                        | a "sin datos" a las b     | andas de salida [opci | onal]  |          |        |    |        |
| No establecid              | <b>b</b>                                   |                           |                       |        |          |        |    | ٢      |
| Crear una 🗸 🗸 Ajustar la e | banda alfa de salid<br>extensión del ráste | a<br>r cortado a la exter | nsión de la capa de m | áscara |          |        |    |        |
| Mantener r                 | esolución del ráste                        | er de entrada             |                       |        |          |        |    |        |
| Establecer                 | resolución del arch                        | ivo de salida             |                       |        |          |        |    |        |
| Resolución X a             | las bandas de salio                        | la [opcional]             |                       |        |          |        |    |        |
| No ostablacid              |                                            |                           |                       |        |          |        |    |        |
|                            |                                            |                           | 0%                    |        |          |        | Ca | ncelar |
| Eincutor como i            | proceso por lotes                          |                           |                       |        | Eiecutar | Cerrar | A  | vuda   |

e) Parado en cortado por mascara, apretar el derecho del mouse y elegir, Cambiar el nombre de la capa. Colocar el nombre del lote ej: LosAbuelos cortado

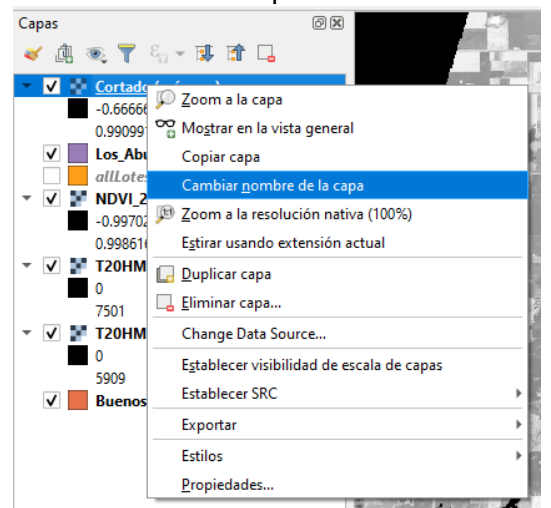

f. Si se quiere ver solo el lote Los abuelos, se deben sacar las tildes de todos los otros archivos que se ven en la consola izquierda

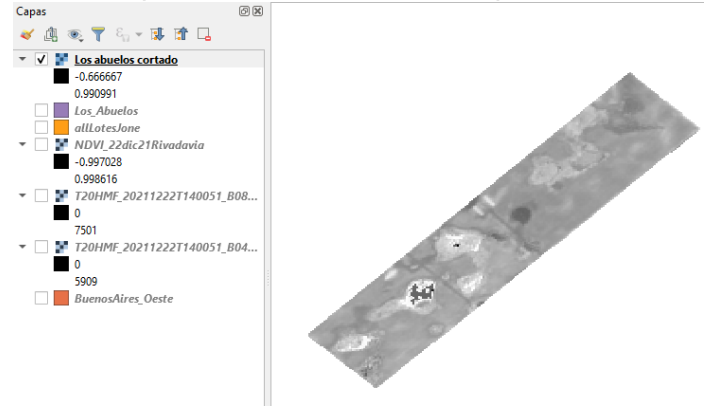

g. El lote está en tonos de grises, se debe seleccionar una combinación de colores de la paleta de colores como se explicó en el punto F.

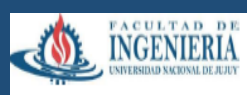

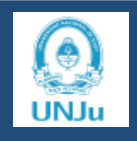

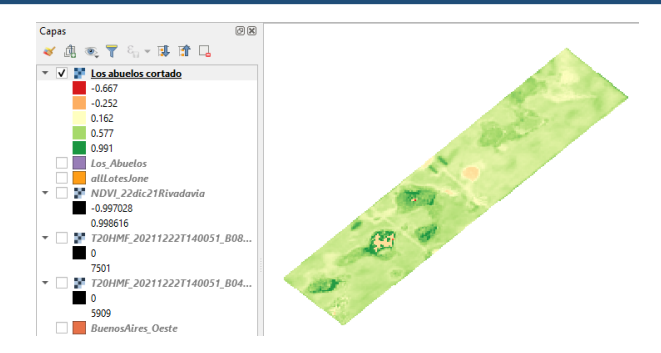

NOTA: si están en forma diferentes ordenados NDVI

Nombre de partido

Partido cortado

Subir (arrastrando hacia arriba) lo que quiero ver, para que quede en la primera capa y sacar las tildes de lo que no quiero ver.

### H. Obtener datos estadísticos del lote

a) Ir a PROCESOS / CAJAS DE HERRAMIENTAS / ANALISIS DE RASTERb) Buscar ESTADISTICAS DE ZONAS

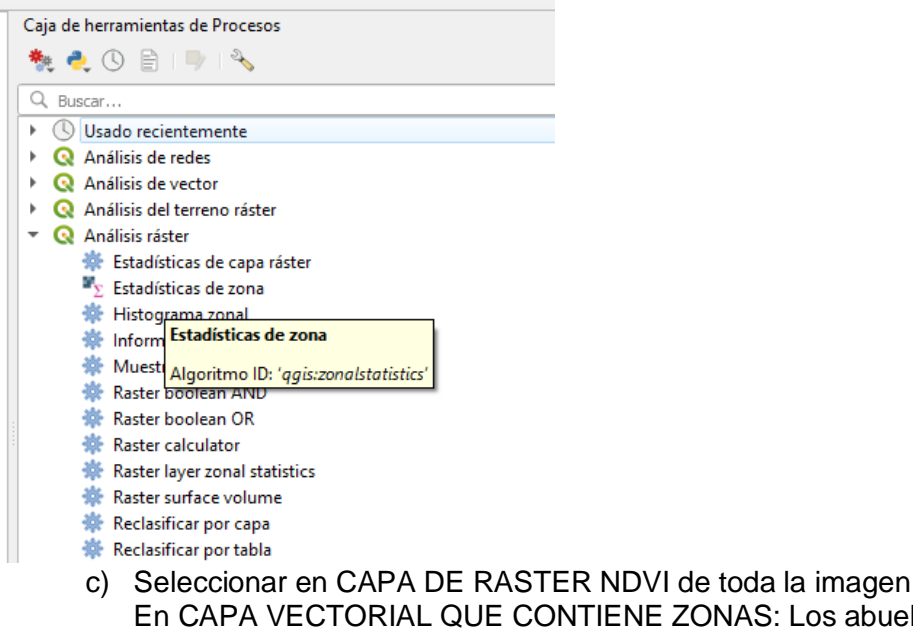

En CAPA VECTORIAL QUE CONTIENE ZONAS: Los abuelos En PREFIJO DE COLUMNA DE SALIDA hay que colocar un texto que identifique al loteej: losabuelo22dic21

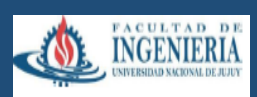

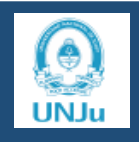

| 🞗 Estadísticas de zona               |                   |                                         |       |      |
|--------------------------------------|-------------------|-----------------------------------------|-------|------|
| Parámetros Registro                  |                   |                                         |       |      |
| Capa ráster                          |                   |                                         |       |      |
| NDVI_22dic21Rivadavia [EPSG:32720]   |                   |                                         | -     | …    |
| Banda ráster                         |                   |                                         |       |      |
| Banda 1 (Gray)                       |                   |                                         |       | -    |
| Capa vectorial que contiene zonas    |                   |                                         |       |      |
| Caluelos [EPSG:4326]                 |                   |                                         | -     | …    |
| Prefijo de la columna de salida<br>_ | Capa v<br>zonas   | rectorial que cont                      | tiene |      |
| Estadísticas a calcular              | Identif<br>'INPUT | icador de Python:<br>[_ <i>VECTOR</i> ' |       |      |
| 3 options selected                   |                   |                                         |       |      |
|                                      |                   |                                         |       |      |
| 0%                                   |                   |                                         | Cano  | elar |
| Fiecutar como proceso por lotes      | <br>Eiecutar      | Cerrar                                  | Avu   | ıda  |

d) En ESTADISTICAS PARA CACULAR poner tilde a los cálculos que necesitamos

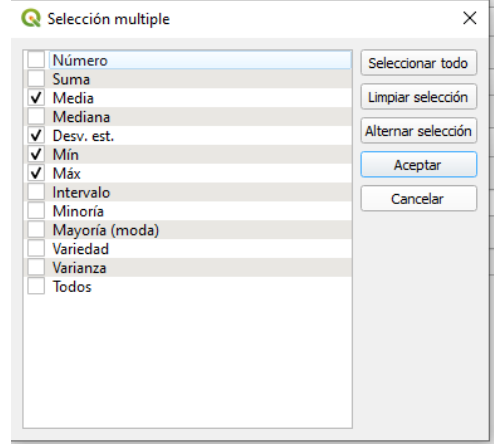

Finalmente ACEPTAR - EJECUTAR

 e) Para ver los resultados, pararse en la capa raster del lote, derecho del mouse, EXPORTAR y en Nombre de archivo, elegir la ubicación del mismo y un nombre: ej. Estadísticas los abuelos. Se va a guardar en formato XLSX

| 🔇 Guardar capa vec | torial co  | omo                           |                |          | ×     |
|--------------------|------------|-------------------------------|----------------|----------|-------|
| Formato            | Hoja de    | cálculo de MS Office Open XI  | ML [XLSX]      |          | •     |
| Nombre de archivo  | D:\Escrit  | orio\estadistica los abuenos. | xlsx           |          | ₪     |
| Nombre de la capa  | estadisti  | ca los abuenos                |                |          |       |
| SRC                | EPSG:43    | 326 - WGS 84                  |                |          | -     |
| Codificación       |            |                               | UTF-8          |          | Ŧ     |
| Guardar sólo los   | objetos    | espaciales seleccionados      |                |          |       |
| Seleccione car     | mpos a     | exportar y sus opciones       | de exportación |          |       |
| ♥ Geometría        |            |                               |                |          |       |
| Tipo de geometría  |            |                               | Automático     |          | -     |
| 🗌 Forzar multi tip | 00         |                               |                |          |       |
| Incluir dimension  | ón Z       |                               |                |          |       |
| Extensión          | (actual    | : capa)                       |                |          |       |
| Opciones de c      | apa        |                               |                |          |       |
| OGR_XLSX_FIELD     | TYPES      | AUTO                          |                |          | -     |
| OGR_XLSX_HEADE     | RS         | AUTO                          |                |          | •     |
| Opciones pers      | onaliza    | ıdas                          |                |          |       |
|                    |            |                               |                |          |       |
|                    | <b>v</b> / | Añadir archivo guardado al m  | apa Aceptar    | Cancelar | Ayuda |

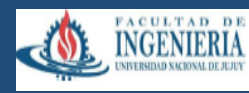

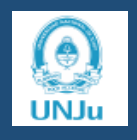

## I. Ambientaciones de lotes con un IV calculado

Una vez calculado el NDVI

Extraer el lote con RASTER/Extracción con mascara

Se elige el lote q se quiere extraer y se le da un nombre

Lote1 (x ej)

Ir a calculadora raster y escribir

(lote1 >0.25) +(lote1 > 0.48)+(lote1 > 0.78)+(lote1 >0.9) este es un ejemplo de rangos. Escribir rangos en función de Máximos y Mínimos

Eso se guarda dándole el nombre de clasificación NDVI lote1 o RangosNDVILote1

Y después hay que darle color, desde propiedades, elegir la paleta RedYIGr y cambiar a intervalos fijos , cantidad 3 ó 4 (para que en el lote se vean 3 o 4 colores

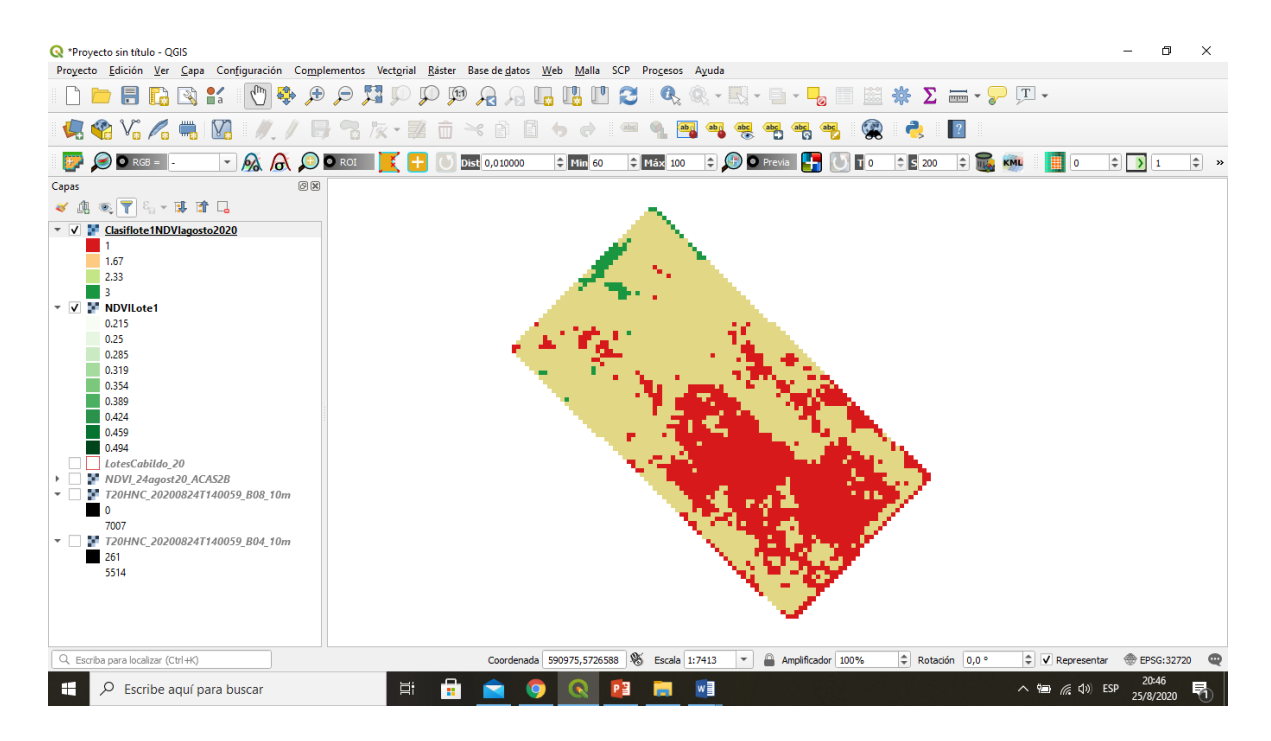

### J. Poner HECTAREAS a los ambientes

para poner superficies en las escalas de los rangos de NDVI hechas en las ambientaciones

1) debe estar abierto QGIS GRASS 7

2) ir a Procesos / caja de herramientas y Buscar r.report

3) en la ventana que se abre buscar el archivo de rangos en rasterlayer: elegir la letra h en Unidades, el resto dejarlo igual y al final poner tilde a todo (supressheader, usedformfeed, ... ..readfloating

4) guardarlo como TXT

Listo!!